## **Department of Computer Science & Engineering**

# <u>Notice</u>

## **Advising (Time & Section Selection):Summer 2024 Trimester**

(Students of BSCSE admitted in Summer 2024 do not require Course advising.

It will be done by the Department.)

This is to inform all students of <u>BSCSE/BSDS</u> Program (students up to 241 Batch) that Course Advising for Summer 2024 Trimester will continue from April 27, 2024 (Saturday)

## to April 30, 2024 (Tuesday).

Students are required to complete their advising through <u>UCAM</u>.

In case of any difficulties, students are asked to contact the Department Office in person from 9.00 AM–3.30 PM **on the above mentioned days** except Govt. holidays.

Here is the link for the next trimester (Summer 2024) class schedule:

## https://cse.uiu.ac.bd/wp-content/uploads/sites/3/2024/04/course-offerings\_Summer-2024-Trimester.pdf Please be remembered:

-The Students who have completed Pre-Advising are asked to select their sections/time on due date.

-The Students who have not completed Pre-Advising yet are asked to contact their Mentors/Advisors for Pre Advising.

-Online Course Evaluation for Spring 2024 will continue one day before the Course Advising; the students who will

fail to do course evaluation; they will not able to do course advising

-Before taking course, students must check class/exam routine to avoid conflicts.

-No section change/Course drop request will be allowed after advising.

-Trimester Drop students are asked to contact the Exam Controller Office for ID activation at Room # 103 (1st floor)

and then contact the CSE Dept. Office at Room  $#416 (4^{th} floor)$ 

-Credit Transfer/Course Waiver students are advised to contact CSE Dept. Room # 416 (4th floor)

-For any technical problem, please contact the CITS Department, Room # 525 (5<sup>th</sup> floor)

#### Prof. Dr. Mohammad Nurul Huda

Head, Dept. of CSE

See the next page: Instructions for Course-Advising (Section & Time Selection) in UCAM

## Instructions for Course-Advising (Section & Time Selection) in UCAM

## How to Log in?

- ◆ Please visit <u>ucam.uiu.ac.bd</u> and type your Student ID and password.
- If you forget your password or never logged in before, click 'forget password' link and put your Student ID there. A link to reset your password will be sent to your official email address. You can reset your password from that link.

### How to do Final-advising?

- ✓ After Login, Go to *Registration* > *Section Selection & Registration*.
- ✓ Click "<u>Take</u>" button under <u>"Section</u>" column to select a section for the respective course.
- ✓ To remove the selected section click on the <u>"Remove"</u> button under <u>"Section</u> <u>Remove"</u>
- ✓ To change a selected section click "<u>Change</u>" button under <u>"Section"</u> and then select a section for the respective course.